# Borne de charge

# Remplacement de la carte contrôleur des bornes XEV10x par la carte contrôleur XEV928

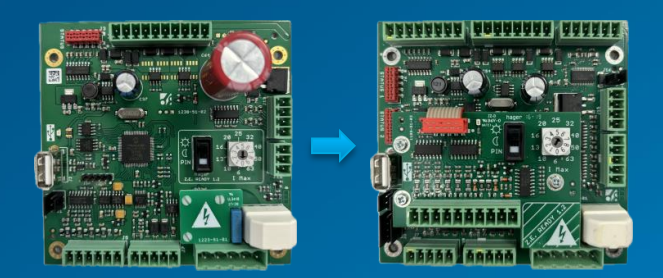

:hager

#### A prévoir (en plus de carte XEV928) :

- Une **clé Allen de 2mm** (de préférence avec embout plat, vis bombée).
- Un **tournevis plat de 2.5mm** pour dévisser/visser les vis de certains connecteurs. Il servira également à supprimer les détrompeurs de certains connecteurs.
- Une clé USB vide de 16Go maxi.
- Un ordinateur.

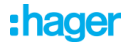

#### Etape 1 Remplacement de la carte. Mettre la carte hors tension.

#### Carte b1238 (carte actuelle) :

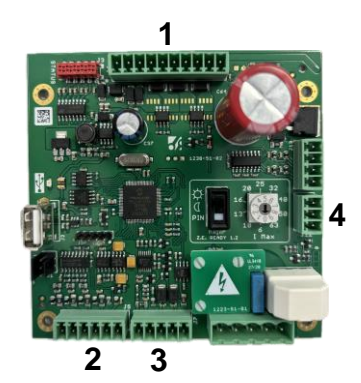

#### Carte b1237 (nouvelle carte) :

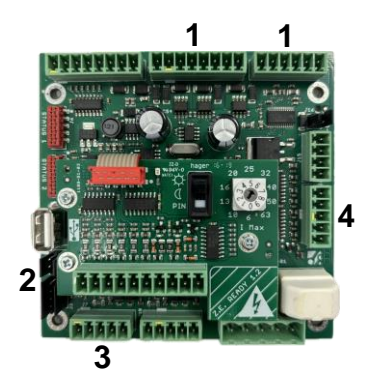

#### :hager

```
1
10 → 9 : GND (blanc)
12+13 → 11+12 : +24VDC (bleu)
16 → 16 : mode 2*
17 → 14 : mode 3 (jaune/blanc)
18+19 → 19+20 : Plug lock (rouge+noir)
2
40 → 60 : BP start (brun)
41 → 63 : Socket mode 2* (brun)
44+45 → 68+69 : MONO/TRI
3
46+47 → 40+41 : I charge (brun+bleu)
48 → 42 : Resistor coding (violet)
49 → 43 : PWM (orange)
50 → 44 : GND (vert/iaune)
4
34 → 34 : TXD RS232 (noir)
35 → 35 : RXD RS232 (rouge)
36 → 36 : GND (blanc)
```

Pour le **3** et **4**, possibilité de récupérer le connecteur entier (sans débrancher les fils), en enlevant l'ergot de détrompage jaune :

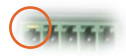

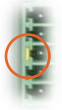

- \* Uniquement pour les bornes avec 2 prises : XEV102 et XEV103.
- \*\* Uniquement pour les bornes triphasées : XEV100 et XEV103.

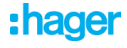

Si la nappe de l'IHM est trop courte, la passer par la fenêtre du bas :

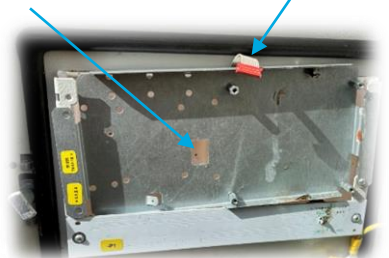

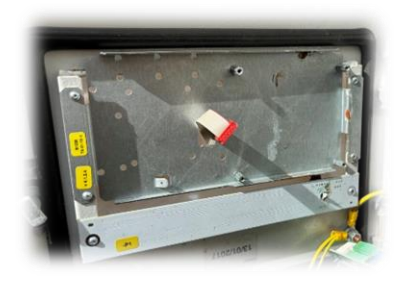

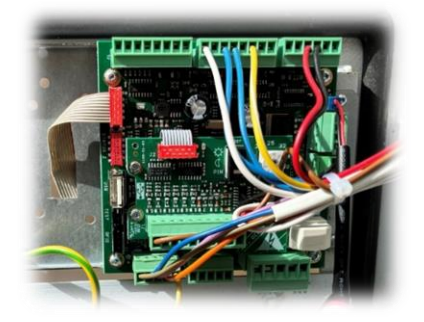

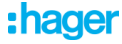

#### Etape 2 Branchement du condensateur :

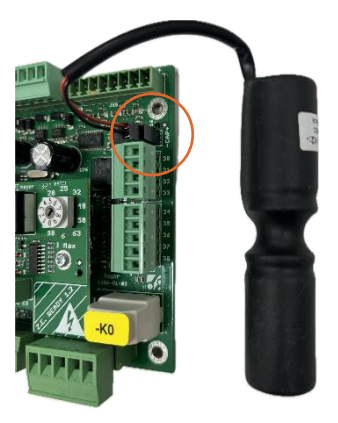

# Etape 3 Réglage du potentiomètre de la carte.

Positionner le potentiomètre sur la position 6 (32A) :

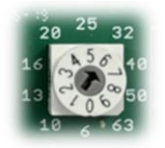

Par défaut sur la position 0 (6A).

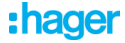

### Etape 4 Configuration de la carte.

- 1. Mettre la carte sous tension.
- Récupérer le fichier diagnose avec l'aide de la clé USB : b1237 diagnose.txt
- 3. Modifier les paramètres : And\_Or → 0 (réf. XEV100 et XEV101) → 2 (réf. XEV102 et XEV103) Acces\_control → 0

| [Config]         |   |                               |
|------------------|---|-------------------------------|
| And_Or -         | 4 | # 0->Single Socket            |
|                  |   | # 1->Double Sockets-And-M3-M2 |
|                  |   | # 2->Double Sockets-Or-M3-M2  |
|                  |   | # 3->Double Sockets-And-M3-M3 |
|                  |   | # 4->Quad Sockets             |
| Access_control = | 2 | # 0->Stand Alone-Home         |
|                  |   | # 1->Stand Alone-Park         |
|                  |   | # 2->OCPP-Park                |
|                  |   | # 3->Key-Switch               |
|                  |   | # 5->OCPP-Home                |
|                  |   | # 6->LLM-Stand Alone-Park     |
|                  |   | # 7->LLM-OCPP-Park            |

4. Renommer le fichier **b1237 global.cfg** puis réinsérer la clé USB dans la borne.

## Etape 5 Vérification fonctionnelle.

Tester la borne en branchant un simulateur de VE ou un VE.

La borne devrait lancer la charge (vert pulsé).

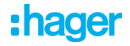